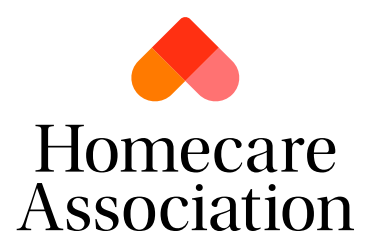

## **Downloading your Membership Certificate**

- 1. Log into your personal account.
- 2. Navigate to 'My Account'

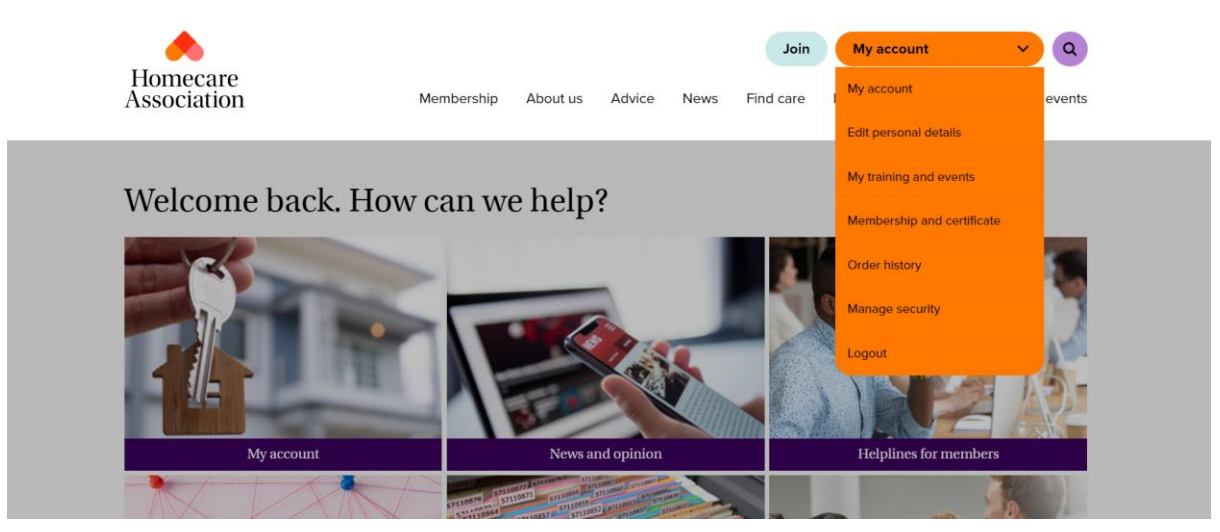

3. From your options, select 'Membership and certificate'

| Homecare<br>Association | Membership | About us | Advice | News | Join<br>Find care              | My account Disclosure Service                                                           | Y Q<br>Training & events |  |
|-------------------------|------------|----------|--------|------|--------------------------------|-----------------------------------------------------------------------------------------|--------------------------|--|
| Welcome back            | k, Joe     |          |        |      | In this s<br>Edir<br>Upo       | ection<br>t personal details<br>t organisation and con<br>date care provider dire       | tacts<br>actory listing  |  |
| Manage details →        |            |          |        |      | Hor<br>My<br>Ord<br>Dov<br>Iog | mecare membership re<br>training and events<br>ler history<br>whiload the Homecare<br>o | enewal<br>Association    |  |

4. You will be able to see your membership category from here, your start date and renewal date. Select 'Options' and then select 'Download certificate' for the appropriate subscription

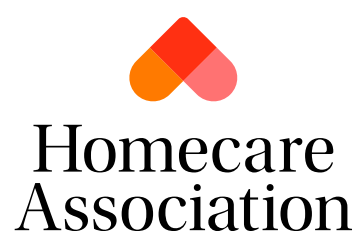

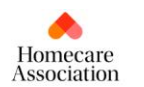

|            |          |        |      | Join      | My account         | ~                 | ٩ |
|------------|----------|--------|------|-----------|--------------------|-------------------|---|
| Membership | About us | Advice | News | Find care | Disclosure Service | Training & events |   |

## Membership and certificate

To add additional branches or discuss discuss other amendments to your membership please contact our membership team on 020 8661 8188 (select option 2) or at membership@homecareassociation.org.uk

Please note if your organisation is part of a multi-branch organisation where the membership renewal is done through a head office then you may not see membership details below. This does not mean you do not have an active membership. Your membership benefits will still work as expected.

Current subscriptions 

Past subscriptions

Homecare grade Homecare grade

Start date 10 Nov 2023 Renewal date 10 Nov 2024

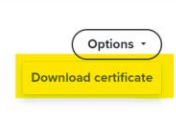